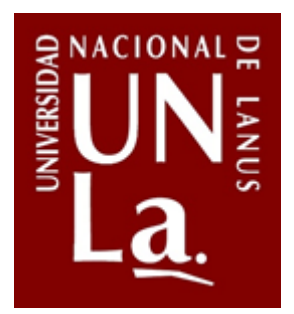

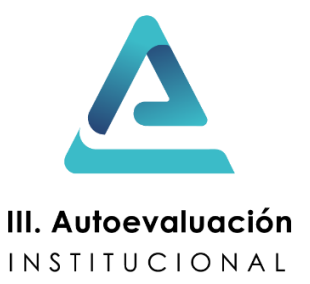

# III Autoevaluación Institucional

Encuestas dirigidas a docentes, nodocentes y estudiantes

### Contenido

| Acceder al Campus Virtual                                        | . 1 |
|------------------------------------------------------------------|-----|
| Matricularse y responder el cuestionario                         | . 2 |
| Continuar un cuestionario ya empezado o responder otro diferente | . 5 |

# Acceder al Campus Virtual

En el siguiente apartado se listan los pasos para participar de la encuesta. Pero antes le recordamos que para acceder al Campus Virtual utilizará su usuario y contraseña habituales. Cabe mencionar que puede presentársele algunas de las dos situaciones siguientes:

- Que Ud. **no posea un usuario del Campus Virtual.** En ese caso, por favor, escriba desde la cuenta que quiera registrarse un correo a dipegunla@gmail.com, indicando:
  - a) Nombre,
  - b) Apellido y
  - c) DNI.

Una vez creado su usuario, recibirá un correo de bienvenida con su usuario y contraseña de acceso. Si su cuenta de correo ya estaba registrada, no recibirá ninguna notificación. Simplemente debe ingresar con su correo electrónico y su contraseña.

• Si Ud. no recuerda la contraseña de acceso al Campus Virtual, dirija un correo desde su propia cuenta a administracion\_campus@unla.edu.ar solicitando el blanqueo de contraseña. Recibirá un correo con las instrucciones pertinentes.

Es posible responder los cuestionarios en diferentes sesiones. Sus respuestas se guardan automáticamente al pasar de hoja o al hacer clic en el botón "Guardar" que aparece en el margen inferior de cada página.

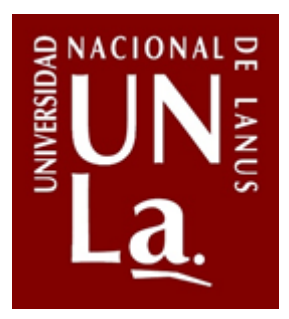

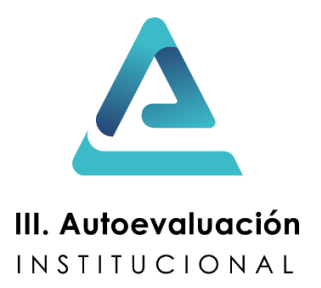

## Matricularse y responder el cuestionario

A continuación encontrarán los pasos para ingresar al aula creada para la III Autoevaluación Institucional y responder aquel cuestionario que corresponda a su claustro de procedencia. Si usted pertenece a más de un claustro podrá responder por cada uno de ellos, pero solo será admitida una respuesta por claustro y por persona.

1. Dirigirse al siguiente enlace, en donde se le requerirá ingresar con su usuario habitual del Campus Virtual:

https://campus.unla.edu.ar/aulas/course/view.php?id=7016

| Nombre_de_usuario            | ¿Olvidó su<br>nombre_de_usuario o<br>contraceão?            |
|------------------------------|-------------------------------------------------------------|
| Contraseña                   | Las 'Cookies' deben estar<br>habilitadas en su navegador    |
| Recordar nombre_de_usuario   | 0                                                           |
| Iniciar sesión<br>(ingresar) | Aigunos cursos pueden<br>permitir el acceso de<br>invitados |
|                              | Ingresar como<br>invitado                                   |

2. Solicite matricularse al curso.

#### Opciones de matriculación

💱 III AUTOEVALUACIÓN INSTITUCIONAL

Docente a cargo: Pablo Darío Castro Docente: María Eugenia Brisson Docente: Matías Leandro Mattalini

Auto-matriculación (Estudiante)

No se requiere clave de matriculación

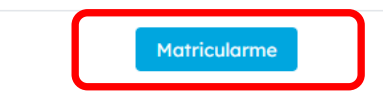

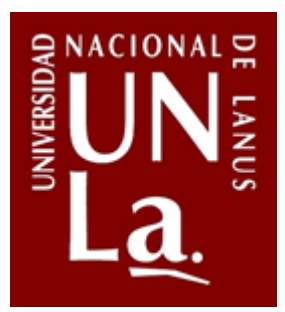

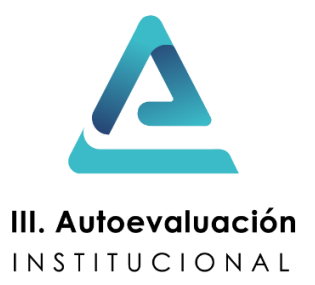

3. Haga clic en el cuestionario que se desee responder.

| Encuesta dirigida a DOCENTES        |
|-------------------------------------|
| No mostrado a los estudiantes       |
| Euestionario dirigido a DOCENTES    |
| Encuesta dirigida a NODOCENTES      |
| No mostrado a los estudiantes       |
| Euestionario dirigido a NODOCENTES  |
| Encuesta dirigida a ESTUDIANTES     |
| No mostrado a los estudiantes       |
| Euestionario dirigido a ESTUDIANTES |

4. Tras la pantalla de bienvenida, podrá comenzar a responder la encuesta. **LEA EL SIGUIENTE Y ÚLTIMO PUNTO**, por favor.

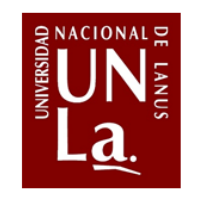

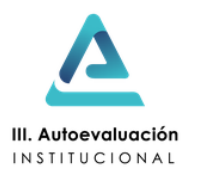

El presente cuestionario se enmarca en la III Autoevaluación Institucional de la UNLa. Ésta tiene como objetivo principal poner en marcha un proceso deliberativo y reflexivo acerca de los avances logrados en relación con lo establecido en la misión y los fines institucionales, el ideario y los valores de la UNLa, las recomendaciones surgidas de la anterior Evaluación Institucional y el Plan Plurianual 2020-2025.

Sus respuestas se mantendrán completamente confidenciales y se utilizarán al solo propósito de la investigación, siendo procesadas estadísticamente resguardando la confidencialidad según los requisitos establecidos por la Ley N° 25.326 de Protección de Datos Personales y la Ley N° 17.622 de Estadística Nacional.

El cuestionario apunta a recabar valoraciones sobre el funcionamiento de la Universidad y algunos aspectos específicos relacionados con las dimensiones de evaluación teniendo en cuenta el accionar institucional antes y durante la pandemia de la COVID-19. Se espera que las valoraciones expresadas contribuyan también a la formulación de la agenda de problemas y propuestas de mejora de la III Autoevaluación Institucional.

Responda a las preguntas...

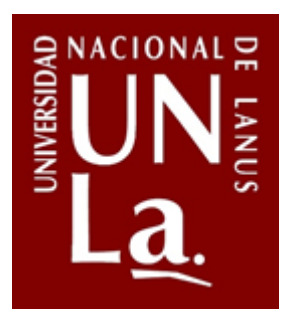

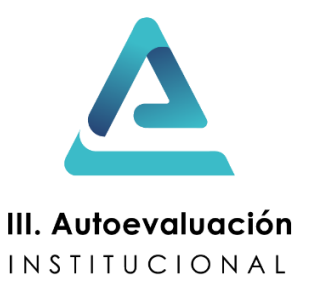

5. Para que sus respuestas sean consideradas válidas deberá finalizar la encuesta haciendo clic en "Enviar encuesta".

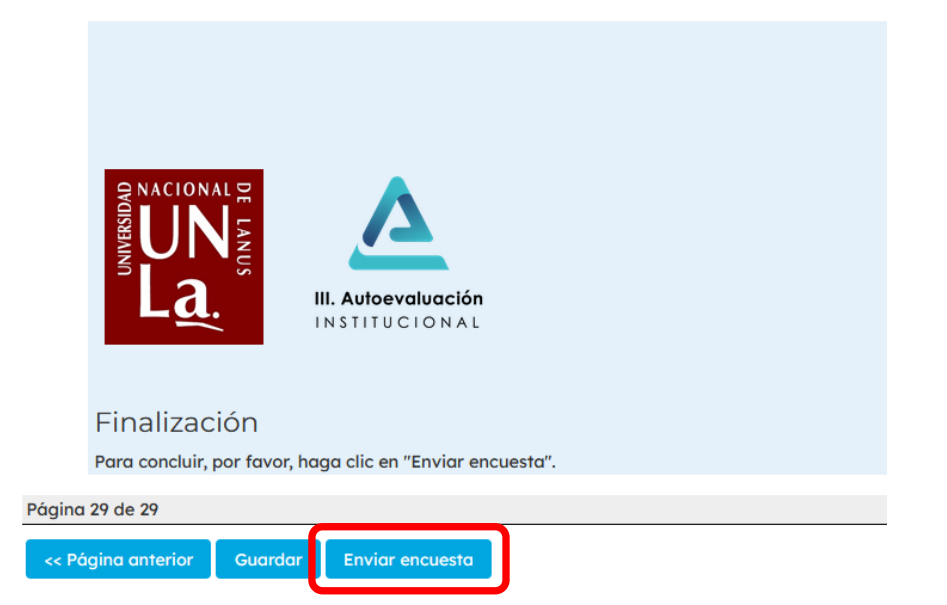

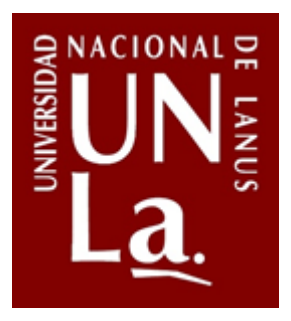

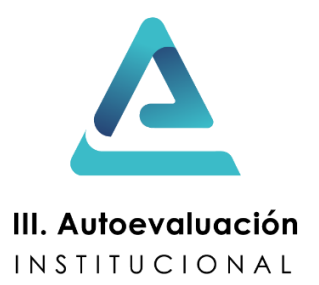

#### Continuar un cuestionario ya empezado o responder otro diferente

Ud. puede responder el cuestionario en diferentes sesiones, ya que puede guardar el estado y continuar luego. Una vez haga clic en "Enviar encuesta" al final del cuestionario ya no podrá editar sus respuestas ni responder otro formulario del mismo claustro.

Para continuar un cuestionario ya empezado o responder uno de otro claustro, siga los siguientes pasos:

- 1. Vuelva a ingresar al aula de la "III Autoevaluación Institucional: https://campus.unla.edu.ar/aulas/course/view.php?id=7016
- 2. Ingrese al cuestionario que desee continuar o al de otro claustro que quiera empezar.
- 3. En la pantalla siguiente haga clic en el botón "Reanudar encuesta" o "Responda a las preguntas", según sea el caso.